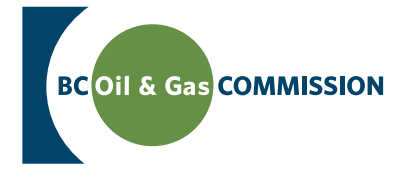

## Fracture Fluid Report Upload Manual

Version 1.1 January 12, 2012

www.bcogc.ca

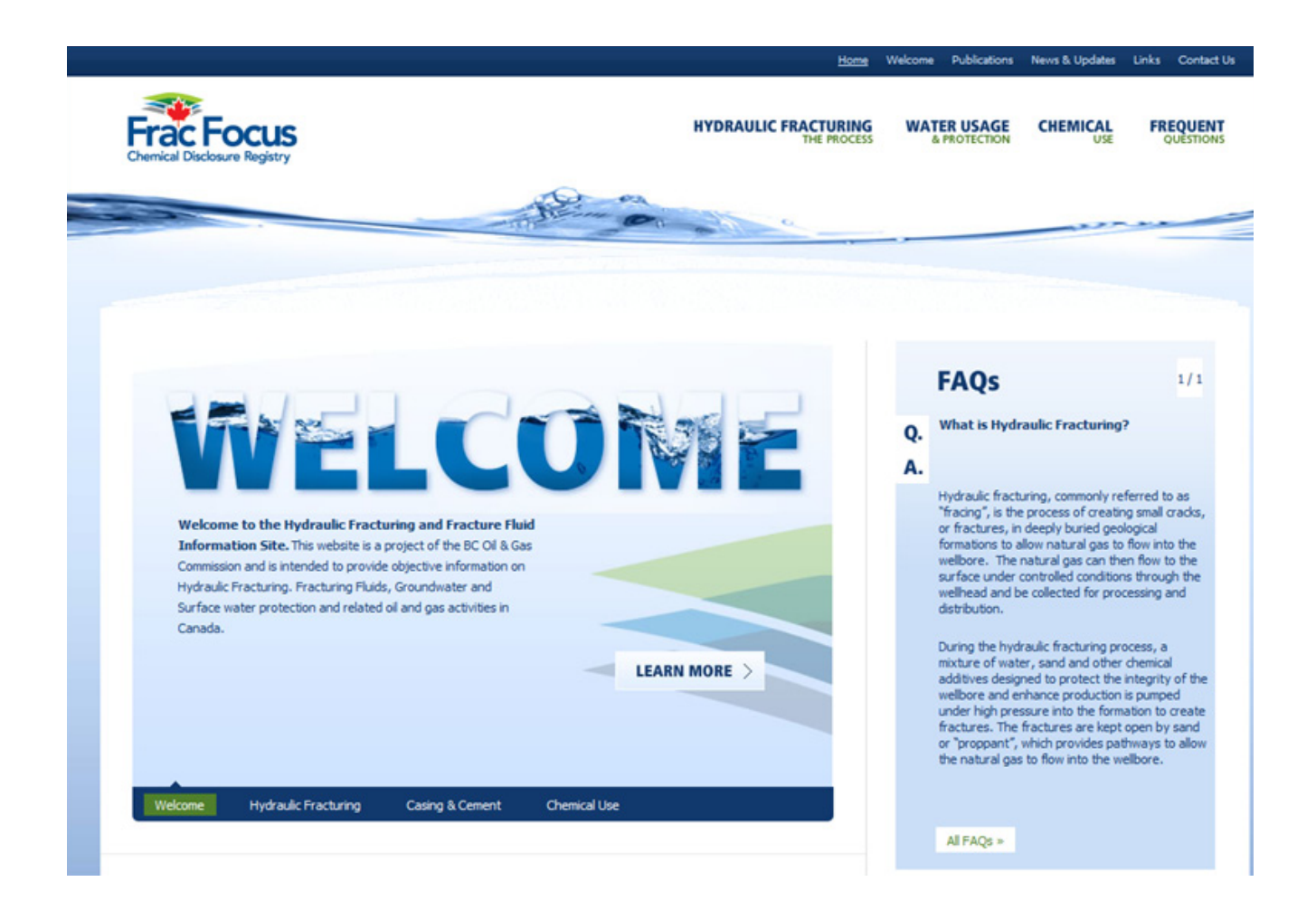

The Province of British Columbia has committed to the disclosure of hydraulic fracture fluid ingredients and this intuitive manual will take you through the step-by-step process to successfully upload your data.

## **Table of Contents**

| Introduction        | Page 1  |
|---------------------|---------|
| Submitting a Report | Page 2  |
| Viewing a Report    | Page 14 |
| Contact Information | Page 14 |
| Appendix 1 - FAQ    | Page 15 |

## 1 Introduction

#### 1.1 Roles required

Each company must designate one or more individuals as company administrators within the KERMIT application. The company administrator is required to assign the "Frac Fluid Reporting" role to all staff responsible for entering the disclosure information on their company's behalf. For instructions on how to assign roles within the KERMIT application, please refer to the following document: <u>http://bcogc.ca/documents/guidelines/Company%20Admin.pdf</u>.

## 2 Submitting a Report

Frac fluid reports can be submitted in two ways:

- Bulk uploads of records using the "Upload CSV" option.
- Entry of individual records via the "New Frac Fluid Report" option.

#### 2.1 Uploading a Frac Fluid Report using "Upload CSV"

In order to bulk load multiple frac fluid records using the "Upload CSV" link, please follow the steps listed below:

a) Log into KERMIT using an account that has been assigned the "Frac Fluid Reporting" role.

| BCOII & G  |                                | AND GAS | COMMIS | SION |
|------------|--------------------------------|---------|--------|------|
|            | Sign In                        |         |        |      |
| User Id:   | YGGABBA                        |         |        |      |
| Password   |                                |         |        |      |
|            | Sign In                        |         |        |      |
| Forgot you | ir password? <u>Click here</u> |         |        |      |
|            |                                |         |        |      |

b) Select the "Wells" tab.

| BCOIL & GAS COMMISSION OIL AND GAS COMMISSION |                                                              |  |  |  |  |  |  |  |  |  |
|-----------------------------------------------|--------------------------------------------------------------|--|--|--|--|--|--|--|--|--|
| TKERMIT VERSION                               |                                                              |  |  |  |  |  |  |  |  |  |
| Applications Wells Compliance & Enforcement   | Applications Wells Compliance & Enforcement Projects & Sites |  |  |  |  |  |  |  |  |  |
|                                               |                                                              |  |  |  |  |  |  |  |  |  |
|                                               |                                                              |  |  |  |  |  |  |  |  |  |
| Welcome Stuart Venables.                      |                                                              |  |  |  |  |  |  |  |  |  |
| Please select an option from the menu above.  |                                                              |  |  |  |  |  |  |  |  |  |
|                                               |                                                              |  |  |  |  |  |  |  |  |  |
|                                               |                                                              |  |  |  |  |  |  |  |  |  |

c) Download the .CSV template file via the "Download CSV Template" link.

| BCOIL & Gas COMMISSION | oil and ga               | S COM            | MISSION |
|------------------------|--------------------------|------------------|---------|
| TKERMIT VERSION        | I                        |                  |         |
| Applications Wells     | Compliance & Enforcement | Projects & Sites |         |
| <u>Home</u> > Wells    |                          |                  |         |
| Wells                  |                          |                  |         |
| Frac Fluid Reports     |                          |                  |         |
| New Frac Fluid F       | <u>leport</u>            |                  |         |
| Find Reports           | ons                      |                  |         |
| Upload CSV             |                          |                  |         |
| Download CSV 1         | emplate                  |                  |         |

d) Complete the template with the required information and save the file.

<u>WA #, Fracture Date and Total Water</u>: This value should remain constant for all rows that contain data per WA.

*Trade Name*: Trade Name is entered for each ingredient related to the additive/ingredient.

*Supplier*: Supplier is added in each row related to the additive/ingredient.

*Purpose*: Purpose is added in each row related to the additive/ingredient.

**CAS #**: The Chemical Abstract Service Number (CAS #) is entered in this column. There should be a CAS # for each entry (where possible). In circumstances where there is no CAS # or it is 'Undisclosed', please leave the field blank. A CAS # is a three-part number that follows the format below:

- Part 1 contains anywhere from 2-7 digits
- Part 2 contains 2 digits
- Part 3 contains 1 digit

For example, the CAS # 1234-56-7 can be entered in the cell as 1234-56-7 or 1234567; in order to prevent Excel from converting the value into a date, enclose the number in quotation marks (e.g. "1234-56-7" or "1234567").

Ingredient Name: Name of each ingredient. May be 'Undisclosed' in certain circumstances.

<u>*Max Additive Concentration(%)*</u>: The maximum concentration for each ingredient within the additive (or trade name chemical compound).

*Max Fluid Concentration(%)*: The maximum concentration of each ingredient within the fracture fluid.

|    | А     | В          | С         | D         | E         | F           | G         | Н          | 1          | J         | K         | L         | М         |
|----|-------|------------|-----------|-----------|-----------|-------------|-----------|------------|------------|-----------|-----------|-----------|-----------|
| 1  | WA #  | Fracture D | Total Wat | Trade Nan | Supplier  | Purpose     | Fluid Com | CAS Numb   | Ingredien  | Max Addit | Max Fluid | Ingredien | t Comment |
| 2  | 25773 | 11/12/201  | 10000     | Fresh Wat | Mother N  | Base/Carr   | ier Fluid | -          | Fresh Wat  | 100       | 87.859    |           |           |
| 3  | 25773 | 11/12/201  | 10000     | Sand (Pro | -         | Proppant    |           | -          | Sand       | 100       | 11.10203  |           |           |
| 4  | 25773 | 11/12/201  | 10000     | Muno      | YGG Indus | Iron Contr  | ol Agent  | 7732185    | Water      | 60        | 0.00158   |           |           |
| 5  | 25773 | 11/12/201  | 10000     | Muno      | YGG Indus | Iron Contr  | ol Agent  | 18662-53-  | Trisodium  | 40        | 0.00105   |           |           |
| 6  | 25773 | 11/12/201  | 10000     | Muno      | YGG Indus | Iron Contr  | ol Agent  | "7757826"  | Sodium Su  | 2         | 0.00005   |           |           |
| 7  | 25773 | 11/12/201  | 10000     | Muno      | YGG Indus | Iron Contr  | ol Agent  | "1310-73-2 | Sodium H   | 1         | 0.00003   |           |           |
| 8  | 25773 | 11/12/201  | 10000     | Brobee    | YGG Indus | Corrosion   | Inhibitor | 7757826    | Methanol   | 60        | 0.00044   |           |           |
| 9  | 25773 | 11/12/201  | 10000     | Brobee    | YGG Indus | Corrosion   | Inhibitor | 68951677   | Ethoxylate | 30        | 0.00022   |           |           |
| 10 | 25773 | 11/12/201  | 10000     | Brobee    | YGG Indus | Corrosion   | Inhibitor | 68527491   | Modified   | 30        | 0.00022   |           |           |
| 11 | 25773 | 11/12/201  | 10000     | Brobee    | YGG Indus | Corrosion   | Inhibitor | 107197     | Propargyl  | 10        | 0.00007   |           |           |
| 12 | 25773 | 11/12/201  | 10000     | Brobee    | YGG Indus | Corrosion   | Inhibitor | 6474328    | Alkenes^   | 5         | 0.00004   |           |           |
| 13 | 25773 | 11/12/201  | 10000     | Foofa     | YGG Indus | Friction Re | educer    | 7732185    | Water      | 40        | 0.05438   |           |           |
| 14 | 25773 | 11/12/201  | 10000     | Foofa     | YGG Indus | Friction Re | educer    | 64742478   | Petroleun  | 35        | 0.04758   |           |           |
| 15 | 25773 | 11/12/201  | 10000     | Foofa     | YGG Indus | Friction Re | educer    | 900369     | Poly(Acryl | 28        | 0.03807   |           |           |
| 16 | 25773 | 11/12/201  | 10000     | Foofa     | YGG Indus | Friction Re | educer    | -          | Undisclos  | 7         | 0.00952   |           |           |
| 17 | 25773 | 11/12/201  | 10000     | Toodee    | YGG Indus | Anti-Bacte  | erial     | 111308     | Glutaralde | 27        | 0.01084   |           |           |
| 18 | 25773 | 11/12/201  | 10000     | Toodee    | YGG Indus | Anti-Bacte  | erial     | 7173515    | Didecyl Di | 8         | 0.00321   |           |           |
| 19 | 25773 | 11/12/201  | 10000     | Toodee    | YGG Indus | Anti-Bacte  | erial     | 68424851   | Quaternar  | 5.5       | 0.00221   |           |           |
| 20 | 25773 | 11/12/201  | 10000     | Toodee    | YGG Indus | Anti-Bacte  | erial     | 64175      | Ethanol    | 4         | 0.00161   |           |           |
| 21 | 25773 | 11/12/201  | 10000     | Plex      | YGG Indus | Scale Inhi  | bitor     | 67561      | Methanol   | 30        | 0.00352   |           |           |
| 22 | 25773 | 11/12/201  | 10000     | Plex      | YGG Indus | Scale Inhi  | bitor     | -          | Sodium po  | 30        | 0.00352   |           |           |
| 22 |       |            |           |           |           |             |           |            |            |           |           |           |           |

e) Select "Upload CSV" link.

| BCOIL & Gas CO<br>TKERMIT VI                                      |                                                                                                    | OIL AND GA               | S COM            | MISSION |  |  |  |  |  |
|-------------------------------------------------------------------|----------------------------------------------------------------------------------------------------|--------------------------|------------------|---------|--|--|--|--|--|
| Applications                                                      | Wells                                                                                                    | Compliance & Enforcement | Projects & Sites |         |  |  |  |  |  |
| Home > Wells<br>Wells                                             |                                                                                                    | · ,                      | '                |         |  |  |  |  |  |
| Frac Fluid Report<br>New F<br>Outsta<br>Find R<br>Uploar<br>Downl | Wells           Frac Fluid Reports           New Frac Fluid Report           Outstanding Reports           Find Reports           Upload CSV           Download CSV Template |                          |                  |         |  |  |  |  |  |
|                                                                   |                                                                                                    |                          |                  |         |  |  |  |  |  |

f) Select "Load CSV Report..." and browse to location the CSV file was saved.

|                                                                                                    | •                                                                                                    |                                                                  |               |                    |                                          |                                                       |
|----------------------------------------------------------------------------------------------------|----------------------------------------------------------------------------------------------------|------------------------------------------------------------------|---------------|--------------------|------------------------------------------|-------------------------------------------------------|
| BCOIL & Gas COMMISSION OIL AND                                                                                                    | GAS COMM                                                                                                    | ISSION                                                           |               |                    |                                          | Stuart Venables<br>Oil and Gas Commission<br>Sign Out |
| TKERMIT VERSION                                                                                                    |                                                                                                    |                                                                  |               |                    |                                          |                                                       |
| Applications Wells Compliance & Enfo                                                                                                    | rcement Projects & Sites                                                                                             |                                                                  |               |                    |                                          |                                                       |
| Upload Frac Fluid Reports U                                                                                                    | sing CSV File                                                                                                    |                                                                  |               |                    |                                          |                                                       |
| Load CSV Report                                                                                                    |                                                                                                    |                                                                  |               |                    |                                          |                                                       |
| Frac Fluid Report Information                                                                                                    |                                                                                                    |                                                                  |               |                    |                                          |                                                       |
| Sort WA # Fracture Date Tot<br>Order Vol                                                                                                    | tal Water Trade Name<br>lume (m3)                                                                                    | Supplier Pr                                                      | Additive Comm | ent CAS# Ing<br>Na | me Maximum Additive<br>Concentration (%) | Maximum Fluid<br>Concentration (%)                    |
| Submit/Save/Cancel                                                                                                    |                                                                                                    |                                                                  |               |                    |                                          |                                                       |
| Use the following buttons to submit, save or canco<br>available for the public to view. Saved reports can<br>option and will not be viewable by the public. Can<br>the public. | el your Frac Fluid Reports. Submitte<br>be submitted later through the Outs<br>celled reports will discarded, and wi | d reports will be<br>anding Reports menu<br>I not be viewable by |               |                    |                                          |                                                       |
| Submit Frac Fluids Reports                                                                                                    |                                                                                                    |                                                                  |               |                    |                                          |                                                       |
| Save Frac Fluid Reports                                                                                                    |                                                                                                    |                                                                  |               |                    |                                          |                                                       |
| Cancel Frac Fluid Reports                                                                                                    |                                                                                                    |                                                                  |               |                    |                                          |                                                       |
| I consent to the release of information in thin not the well is subject to confidential status                                                                                 | is form by the Commission to the pu                                                                                  | blic whether or                                                  |               |                    |                                          |                                                       |
|                                                                                                    |                                                                                                    |                                                                  |               |                    |                                          | Screen ID: 1046723                                    |
|                                                                                                    |                                                                                                    |                                                                  |               |                    |                                          |                                                       |

| CSV Upl     | oad                                                         |        |
|-------------|-------------------------------------------------------------|--------|
|             | Fill in filename (including path), then click Upload.       |        |
|             | Uploads are only accepted for files with extensions of .csv |        |
| *File Name: | WA25773.csv                                                 | Browse |
|             | Upload                                                      |        |
|             |                                                             |        |
|             |                                                             |        |

g) Once the CSV is loaded, the system will display the information it has loaded from the CSV. This will provide an opportunity to verify that the information being submitted is correct.

|             |                   | OIL A                                   | ND GAS CO                                                                                                    | MMISSI                                                                                                    | ON                   |                           |                          |             |                                          |                                    | Stuar<br>Oil and Gas Co                          | /enables |
|-------------|-------------------|-----------------------------------------|----------------------------------------------------------------------------------------------------|----------------------------------------------------------------------------------------------------|----------------------|---------------------------|--------------------------|-------------|------------------------------------------|------------------------------------|--------------------------------------------------|----------|
| R. Carl     | COMMISSI          | on •••••••••••••••••••••••••••••••••••• |                                                                                                    |                                                                                                    |                      |                           |                          |             |                                          |                                    |                                                  | Sion Out |
| TKERM       | IT VER SI         | ON                                      |                                                                                                    |                                                                                                    |                      |                           |                          |             |                                          |                                    |                                                  |          |
|             |                   |                                         |                                                                                                    |                                                                                                    |                      |                           |                          |             |                                          |                                    |                                                  |          |
| Applicat    | ons Well          | e Compliance &                          | Enforcement Projects & S                                                                                         | ites                                                                                                    |                      |                           |                          |             |                                          |                                    |                                                  | _        |
|             |                   |                                         |                                                                                                    |                                                                                                    |                      |                           |                          |             |                                          |                                    |                                                  |          |
| Uplo        | Id Frac I         | Fluid Report                            | s Using CSV File                                                                                                 |                                                                                                    |                      |                           |                          |             |                                          |                                    |                                                  |          |
| Drac Elu    | d Report Is       | domestion                               |                                                                                                    |                                                                                                    |                      |                           |                          |             |                                          |                                    |                                                  | 0        |
| Sort Ord    | T MAR             | Eracture Date                           | Total Water Volume (m <sup>3</sup> )                                                                             | Trade liamo                                                                                                    | Supplier             | Durmone                   | Addition Comment         | CASE        | Incredient Name                          | Naximum Addition Concentration (%) | Havinum Duid Concentration (%) Installent Commen | 1        |
| 1           | 35772             | 11/01/2011                              | 10000                                                                                                    | Erach Mater                                                                                                    | Methor Mature        | Bacalf arrive Daid        | The second second second | -D          | Erath Water                              | 100                                | 97 850                                           | 61       |
| 1           | 20//3             | 11/01/2011                              | 10000                                                                                                    | Fresh water                                                                                                    | mouner Nature        | Base/Camer Hold           |                          |             | Fresh water                              | 100                                | 87.839                                           | 1.1      |
| 2           | 23773             | 11/01/2011                              | 10000                                                                                                    | Sand (Proppanic)                                                                                                    | White to do white an | Propparts                 |                          | 2222 10 5   | Sarto                                    | 100                                | 11.10203                                         |          |
| 4           | 26773             | 11/01/2011                              | 10000                                                                                                    | Mund                                                                                                    | YOC Industries       | Iron Control Agent        |                          | 16662-53-8  | Trisodem NTA                             | 40                                 | 0.00105                                          | 6 C      |
| 2           | 25773             | 11/01/2011                              | 10000                                                                                                    | Muno                                                                                                    | VGG Industries       | Iron Control Agent        |                          | 2757.03.6   | Codian Culture                           | 1                                  | 0.00005                                          | 1        |
| 1           | 25223             | 11/01/2011                              | 10000                                                                                                    | Muno                                                                                                    | vic locustries       | Iron Control Logot        |                          | 1310.73.2   | Sodiam Madravida                         | 1                                  | 0.00003                                          | 1        |
| 7           | 25223             | 11/01/2011                              | 10000                                                                                                    | Drohee                                                                                                    | YOC Industries       | Corrosion Inhibitor       |                          | 67.56.1     | Methanol                                 | 60                                 | 0.00044                                          | 1        |
| 1           | 25772             | **/**/****                              | 10000                                                                                                    | Brahaa                                                                                                    | 100 inquisities      | Corromon Inhibitor        |                          | 60051 67.7  | Discourse and Alexandra C14, 15          | 20                                 | 0.000223                                         | 1        |
| 0           | 23773             | 11/01/2011                              | 10000                                                                                                    | Brahaa                                                                                                    | VICT to histories    | Correspondent Interbettor |                          | 200931-07-1 | Hadfed Thomas Balance                    | 50                                 | 0.00022                                          |          |
| 10          | 25773             | 11/01/2011                              | 10000                                                                                                    | Brobee                                                                                                    | You industries       | Corresion Inhibitor       |                          | 107.10.7    | Propried Injourea Porymer                | 10                                 | 0.00022                                          | 6        |
|             | 20110             | A REGARDON A                            | 10000                                                                                                    | ervvee<br>Deebee                                                                                                    | hos moustres         | Contrastori intratico     |                          | 107-19-7    | Property active                          | 10                                 | 0.00007                                          |          |
| 13          | 25775             | 11/01/2011                              | 10000                                                                                                    | Easta                                                                                                    | VCC Industries       | Existing Deducer          |                          | 7723 10 E   | Mater                                    | 5                                  | 0.05428                                          | 1        |
| 10          | 25773             | 11/01/2011                              | 10000                                                                                                    | Foota                                                                                                    | V00 Industries       | Existing Reducer          |                          | 64743.47.0  | Pateologue Partiliste Indestructed Links | 28                                 | 0.03438                                          |          |
|             | 20172             | **/******                               | 10000                                                                                                    | Foota                                                                                                    | Tota and and and     | Friedori Neudoes          |                          | 0007.05.0   | Petroleun chichare Hydrob enced Light    | 20                                 | 0.04738                                          | 1        |
| 14          | 23//3             | 11/01/2011                              | 10000                                                                                                    | Foota                                                                                                    | Yoo Industries       | Friction Reducer          |                          | 9003-06-9   | Poly(Ad yamide-xo-Ad yik Add)            | 28                                 | 0.03607                                          |          |
| 40.         | 23773             | 11/01/2011                              | 10000                                                                                                    | Poula                                                                                                    | too industries       | FILLUOT NEODUE            |                          |             | Charaldelade                             | -                                  | 0.00932                                          | £        |
| 10          | 23773             | 11/01/2011                              | 10000                                                                                                    | Toodee                                                                                                    | You industries       | Anti-Dacterial            |                          | 111-30-0    | Giutaraidenyde                           | 27                                 | 0.01084                                          |          |
| 1/.         | 23773             | 11/01/2011                              | 10000                                                                                                    | Toodee                                                                                                    | You industries       | Anti-Bacterial            |                          | /1/3-51-5   | Didecyi Dimetriyi Animonium Chionde      | 8                                  | 0.00321                                          | 1        |
| 18          | 25773             | 11/01/2011                              | 10000                                                                                                    | 100066                                                                                                    | 100 Industries       | Anci-Bacterial            |                          | 08424-85-1  | Quaternary Ammonium Compound             | 5.5                                | 0.00221                                          |          |
| 19.         | 25773             | 11/01/2011                              | 10000                                                                                                    | Toodee                                                                                                    | You industries       | Anto-Bacterial            |                          | 04-17-5     | Ethanol                                  | 4                                  | 0.00161                                          | 1        |
| 20          | 25//3             | 11/01/2011                              | 10000                                                                                                    | PNEX                                                                                                    | YGG Industries       | Scale Inhibitor           |                          | 07-50-1     | Methanol                                 | 30                                 | 0.00352                                          |          |
| 21          | 23173             | 11/01/2011                              | 10000                                                                                                    | PREX.                                                                                                    | rus industries       | Scale Inhibitor           |                          | adjese      | Sodium polyacrylate                      | 30                                 | 0.00352                                          | S        |
| Same and    | Sales /Cane       |                                         |                                                                                                    |                                                                                                    |                      |                           |                          |             |                                          |                                    |                                                  | 6        |
| Second      | Second Colored    |                                         | and the second second second second second second second second second second second second second second second | and the second second se | - 1.5                |                           |                          |             |                                          |                                    |                                                  | 1        |
| Use the fo  | lowing button     | is to submit, save or                   | cancel your Frac Fluid Reports                                                                                   | . Submitted reports wi                                                                                                    | E De                 |                           |                          |             |                                          |                                    |                                                  |          |
| andrea and  | will and he via   | with a retting                          | Capitallard ranods will discard                                                                                  | in the oblistancing role                                                                                                    | sahie hr             |                           |                          |             |                                          |                                    |                                                  |          |
| the public. |                   | and the second second                   |                                                                                                    |                                                                                                    |                      |                           |                          |             |                                          |                                    |                                                  |          |
|             |                   |                                         |                                                                                                    |                                                                                                    |                      |                           |                          |             |                                          |                                    |                                                  |          |
|             |                   |                                         |                                                                                                    |                                                                                                    |                      |                           |                          |             |                                          |                                    |                                                  |          |
| 54          | territ Frac. Fiss | ifii Reports                            |                                                                                                    |                                                                                                    |                      |                           |                          |             |                                          |                                    |                                                  |          |
| Sa          | e Frac Fluid N    | leports                                 |                                                                                                    |                                                                                                    |                      |                           |                          |             |                                          |                                    |                                                  |          |
| Ca          | ecel Frac Flui    | d Reports                               |                                                                                                    |                                                                                                    |                      |                           |                          |             |                                          |                                    |                                                  |          |
| E 100       | isent to the re   | lease of information                    | in this form by the Commissio                                                                                    | on to the public whethe                                                                                                    | e or                 |                           |                          |             |                                          |                                    |                                                  |          |

h) Once the information has been verified it can be either submitted, saved or cancelled using the appropriate button.

| BCOIL & GAR COMMISSION                                                                                                    |  |  |  |  |  |  |  |  |
|----------------------------------------------------------------------------------------------------|--|--|--|--|--|--|--|--|
| TKERMIT VERSION                                                                                                    |  |  |  |  |  |  |  |  |
| Applications Wells Compliance & Enforcement Projects & Sites                                                                                                    |  |  |  |  |  |  |  |  |
|                                                                                                    |  |  |  |  |  |  |  |  |
| Frac Fluid CSV Upload Information                                                                                                    |  |  |  |  |  |  |  |  |
| The Frac Fluid CSV Upload has been successfully processed and the Frac Fluid Reports have been submitted.<br>The Fluid Reports menu can be used to view these reports. |  |  |  |  |  |  |  |  |
| Return To Wells Menu                                                                                                    |  |  |  |  |  |  |  |  |
|                                                                                                    |  |  |  |  |  |  |  |  |

## 2.2 Filling out a Frac Fluid report via "New Frac Fluid Report"

The "New Frac Fluid Report" link can be used to enter records individually directly into KERMIT using the following steps.

a) Log into KERMIT using an account that has been assigned the "Frac Fluid Reporting" role.

| BC Oil & G | OIL AND GAS COMMISSION         |
|------------|--------------------------------|
|            | Sign In                        |
| User Id:   | YGGABBA                        |
| Password   |                                |
|            | Sign In                        |
| Forgot you | ur password? <u>Click here</u> |
|            |                                |

b) Navigate to the "Wells" tab and select the "New Frac Fluid report" link.

| BCOIL & GAS COMMISSION OIL AND GAS COMMISSION |                       |                          |                  |  |  |  |  |  |  |
|-----------------------------------------------|-----------------------|--------------------------|------------------|--|--|--|--|--|--|
| TKERMIT VE                                    | ERSION                |                          |                  |  |  |  |  |  |  |
| Applications                                  | Wells                 | Compliance & Enforcement | Projects & Sites |  |  |  |  |  |  |
| Home > Wells                                  | Home > Wells<br>Wells |                          |                  |  |  |  |  |  |  |
| Frac Fluid Repor                              | ts                    |                          |                  |  |  |  |  |  |  |
| New F                                         | rac Fluid R           | eport                    |                  |  |  |  |  |  |  |
| Outstanding Reports                           |                       |                          |                  |  |  |  |  |  |  |
| Find Reports                                  |                       |                          |                  |  |  |  |  |  |  |
| Downl                                         | 10 <u>20 beo</u>      | emplate                  |                  |  |  |  |  |  |  |
| Down                                          | Download CSV Template |                          |                  |  |  |  |  |  |  |

c) A "Search" screen has been provided – the applicable WA# should be entered in the field and brought into context via the "Find..." button.

| BCOII & Gas CO                                               | MMISSION    | OIL AND GA | S COM | MISSION |  |  |
|--------------------------------------------------------------|-------------|------------|-------|---------|--|--|
| TKERMIT VE                                                   | ERSION      |            |       |         |  |  |
| Applications Wells Compliance & Enforcement Projects & Sites |             |            |       |         |  |  |
| >> Frac F                                                    | luid Re     | port       |       |         |  |  |
| Details                                                      |             |            |       |         |  |  |
| WA #:                                                        |             | Find       |       |         |  |  |
| Operator:                                                    |             |            |       |         |  |  |
| Create Ne                                                    | ew Frac Flu | uid Report |       |         |  |  |
|                                                              |             |            |       |         |  |  |

d) Once the Well has been brought into context, select the "Create New Frac Fluid Report" button.

| BCOIL & Gas COMMISSION | IL AND GAS COMMISSION                     |  |  |  |  |
|------------------------|-------------------------------------------|--|--|--|--|
| TKERMIT VERSION        |                                           |  |  |  |  |
| Applications Wells C   | compliance & Enforcement Projects & Sites |  |  |  |  |
| >> Frac Fluid Report   |                                           |  |  |  |  |
| Details                |                                           |  |  |  |  |
| WA #: 25773            | Find                                      |  |  |  |  |
| Operator:              |                                           |  |  |  |  |
| Create New Frac Fluid  | Report                                    |  |  |  |  |

- e) A data entry screen will be displayed where the following information must be entered:
  - Fracture Date
  - Total Water Volume
  - Additive information

| BCOIL & GAS COMMISSION OIL AND GA           | AS COM           | MISSION            |         |                   |
|---------------------------------------------|------------------|--------------------|---------|-------------------|
| TKERMIT VERSION                             |                  |                    |         |                   |
| Applications Wells Compliance & Enforcement | Projects & Sites |                    |         |                   |
| >> Frac Fluid Report                        |                  |                    |         |                   |
| Job #: 008671687-001                        | Status:          | New                |         |                   |
| WA #: 25773                                 | Created Date:    | Nov 18, 2011       |         |                   |
|                                             | Total Water Volu | me: m <sup>3</sup> |         |                   |
| Save                                        |                  |                    |         |                   |
| Overview Finalize                           |                  |                    |         |                   |
| Frac Fluid Report Information               |                  |                    |         |                   |
| Created Date: Nov 18, 2011                  |                  |                    |         |                   |
| Fracture Date: Jan 1, 2012                  |                  |                    |         |                   |
| Total Water Volume: 10000                   | m <sup>3</sup>   |                    |         |                   |
| Additive                                    |                  |                    |         |                   |
| Sort Order Trade Name Supp                  | blier            | Purpose            | Comment | Fluid Ingredients |
| Add Additive                                |                  |                    |         |                   |
| Save                                        |                  |                    |         |                   |

- f) To add an additive, select the "Add Additive" button. A screen will appear where the following information should be specified:
  - Trade Name
  - Supplier
  - Purpose
  - Comments
  - Ingredients

| Add           | litive                 |                                            |                                             |                                          |         |        |
|---------------|------------------------|--------------------------------------------|---------------------------------------------|------------------------------------------|---------|--------|
| Save          |                        |                                            |                                             |                                          |         |        |
| Detail        | Is                     |                                            |                                             |                                          |         |        |
| Additi        | ve                     |                                            |                                             |                                          |         |        |
| Trade N       | lame:                  | Brobee                                     |                                             |                                          |         |        |
| Supplie       | r:                     | YGG Industries                             |                                             |                                          |         |        |
| Purpose       | e:                     | Corrosion Inhibitor                        |                                             |                                          |         |        |
| Comme         | ent:                   |                                            |                                             |                                          |         |        |
| Ingre         | dients                 |                                            |                                             |                                          |         |        |
| Please        | use <u>http://ccir</u> | foweb.ccohs.ca/chempendium/search.ht       | ml to find the correct                      | ingredient name                          |         |        |
| Sort<br>Order | CAS#                   | Ingredient<br>Name                         | Maximum<br>Additive<br>Concentration<br>(%) | Maximum<br>Fluid<br>Concentration<br>(%) | Comment |        |
| 1             | 67-56-1                | Methanol                                   | 60.00                                       | 0.00044                                  |         | Delete |
| 2             | 68951-67-              | 7 Ethoxylated Alcohols <sup>^</sup> C14-15 | 30.00                                       | 0.00022                                  |         | Delete |
| 3             | 68527-49-              | 1 Modified Thiourea Polymer                | 30.00                                       | 0.00022                                  |         | Delete |
| 4             | 107-19-7               | Propargyl Alcohol                          | 10.00                                       | 0.00007                                  |         | Delete |
| 5             | 64743-02-              | 8 Alkenes^ C>10 alpha-                     | 5                                           | 0.0004                                   |         | Delete |
| Add<br>Save   | Ingredient<br>Cancel   |                                            |                                             |                                          |         |        |

<u>No CAS #</u>: Certain ingredients may not have a CAS #, such as 'fresh water'. In these rare cases, place a "-" (dash) in the **CAS** # column, and add a description, such as 'fresh water', or the term 'Undisclosed' in the **Ingredient Name** column. You may also leave a comment.

**Proprietary or Trade Secrets**: For any ingredient that is subject to a claim for exemption through the Hazardous Material Information Review Act, the registry number must be provided in the **Ingredient Comments** column. Furthermore, the generic name of the ingredient (ex. Organic Acid) must also be provided in the **Ingredient Name** column, where possible. Otherwise, the ingredient can be listed as 'Undisclosed'. If the subject of the claim is solely for the chemical identity of one or more ingredients, then the CAS number(s) is/are left blank for each ingredient subject to a claim in the **CAS #** column, but the **Maximum Additive Concentration (%)** column is filled out, along with the **Maximum Fluid Concentration (%)** column for each ingredient. If the subject of the claim is to protect both the chemical identity and the concentration of one or more ingredients, then the CAS number(s) is/are left blank in

the **CAS** # column along with the **Maximum Additive Concentration (%)** column for each ingredient subject to a claim. If possible, the **Maximum Fluid Concentration (%)** column can also be filled out, but may also be left blank.

Please note: The ingredient concentrations in any additive/chemical compound may add up to more than 100 per cent, as this is the *maximum* ingredient concentration within the additive/chemical compound.

g) If there are any issues with the submission it will appear in the Outstanding Issues portion of the page. In the example below, the "Fracture Date" is in the future and needs to be corrected.

| BCOIL & Gas COMMISSION OIL AND G                                                                                                    | AS COMMISSION                                                                                            |
|----------------------------------------------------------------------------------------------------|----------------------------------------------------------------------------------------------------|
| TKERMIT VERSION                                                                                                    |                                                                                                    |
| Applications Wells Compliance & Enforcement                                                                                                    | nt Projects & Sites                                                                                      |
| >> Frac Fluid Report                                                                                                    |                                                                                                    |
| Job #: 008671712-001<br>WA #: 25773<br>Operator:<br>Save                                                                                                    | Status:NewCreated Date:Nov 21, 2011Fracture Date:Jan 1, 2012Total Water Volume:10,000m <sup>3</sup>      |
| Overview Finalize Outstanding Issues • You must enter a value for "Fracture Date" in the                                                                                                    | he past. [Overview>Frac Fluid Report Information]                                                        |
| Submit / Cancel         Use the following buttons to submit or cancel your Frac F         editable and will be available for the public to view. A can         and will not be viewable by the public.         View Report in .pdf format         Submit Frac Fluid Report | Fluid Report. A submitted report will no longer be<br>ncelled report will be discarded, cannot be edited |
| Cancel Frac Fluid Report           I consent to the release of information in the form by well is subject to confidential status.           Save                                                                                                    | y the Commission to the public whether or not the                                                        |

h) To review the report in PDF format prior to submission, select the "View Report in .pdf format" button.

| ice:                              |                                    | Thomas .                                                                                                    |                                                                                                    |                                                                                                    |                                                                                                    |                                                                                                    |
|-----------------------------------|------------------------------------|----------------------------------------------------------------------------------------------------|----------------------------------------------------------------------------------------------------|----------------------------------------------------------------------------------------------------|----------------------------------------------------------------------------------------------------|----------------------------------------------------------------------------------------------------|
| on:<br>er:<br>ne:<br>ne:          |                                    | BC                                                                                                    |                                                                                                    |                                                                                                    |                                                                                                    |                                                                                                    |
| per:<br>ne:<br>ne:                |                                    | Support                                                                                                    |                                                                                                    |                                                                                                    |                                                                                                    |                                                                                                    |
| ne:                               |                                    | Sunset                                                                                                    |                                                                                                    |                                                                                                    |                                                                                                    |                                                                                                    |
| ne:                               |                                    | 25//3                                                                                                    |                                                                                                    |                                                                                                    |                                                                                                    |                                                                                                    |
| me:                               |                                    |                                                                                                    |                                                                                                    |                                                                                                    |                                                                                                    |                                                                                                    |
|                                   |                                    |                                                                                                    |                                                                                                    |                                                                                                    |                                                                                                    |                                                                                                    |
| de:                               |                                    | -120.452849                                                                                                    |                                                                                                    |                                                                                                    |                                                                                                    |                                                                                                    |
| de:                               |                                    | -55.571733                                                                                                    |                                                                                                    |                                                                                                    |                                                                                                    |                                                                                                    |
| on:                               |                                    | NAD83                                                                                                    |                                                                                                    |                                                                                                    |                                                                                                    |                                                                                                    |
| pe:                               |                                    | Undefined                                                                                                    |                                                                                                    |                                                                                                    |                                                                                                    |                                                                                                    |
| D):                               |                                    | 4,406                                                                                                    |                                                                                                    |                                                                                                    |                                                                                                    |                                                                                                    |
| 3)*:                              |                                    | 10,000                                                                                                    |                                                                                                    |                                                                                                    |                                                                                                    |                                                                                                    |
| Supplier                          | Purpose                            | Ingredients                                                                                                    | Chemical Abstract                                                                                                    | Maximum                                                                                                    | Maximum                                                                                                    | Comments                                                                                                    |
|                                   |                                    |                                                                                                    | Service Number<br>(CAS #)                                                                                                    | Ingredient<br>Concentration<br>in Additive<br>(% by mass)**                                                                                                    | Ingredient<br>Concentration<br>in HF Fluid<br>(% by mass)**                                                                                                    |                                                                                                    |
| er Nature                         | Base/Carrier Fluid                 | Fresh Water                                                                                                    | 0                                                                                                    | 100.00%                                                                                                    | 87.85900%                                                                                                    |                                                                                                    |
| -                                 | Proppant                           | Sand                                                                                                    | 0                                                                                                    | 100.00%                                                                                                    | 11.10203%                                                                                                    |                                                                                                    |
| Industries                        | Iron Control Agent                 | Water                                                                                                    | 7732-18-5                                                                                                    | 60.00%                                                                                                    | 0.00158%                                                                                                    |                                                                                                    |
|                                   |                                    | Sodium Hydroxide                                                                                                    | 1310-73-2                                                                                                    | 1.00%                                                                                                    | 0.00003%                                                                                                    |                                                                                                    |
|                                   |                                    | Trisodium NTA                                                                                                    | 18662-53-8                                                                                                    | 40.00%                                                                                                    | 0.00105%                                                                                                    |                                                                                                    |
|                                   |                                    | Sodium Sulfate                                                                                                    | 7/57-82-6                                                                                                    | 2.00%                                                                                                    | 0.00005%                                                                                                    |                                                                                                    |
| GG Industries Corrosion Inhibitor |                                    | Propargyl Alcohol                                                                                                    | 107-19-7                                                                                                    | 10.00%                                                                                                    | 0.00007%                                                                                                    |                                                                                                    |
|                                   |                                    | Modified Thiourea Polymer                                                                                                    | 68527-49-1                                                                                                    | 30.00%                                                                                                    | 0.00022%                                                                                                    |                                                                                                    |
|                                   |                                    |                                                                                                    |                                                                                                    | 211 111107                                                                                                    | 0.000229/                                                                                                    |                                                                                                    |
|                                   |                                    | Methanol                                                                                                    | 67.56.1                                                                                                    | 30.00%                                                                                                    | 0.00022%                                                                                                    |                                                                                                    |
|                                   |                                    | Methanol<br>Alkenes^ C&dt:10 alpha                                                                                                    | 67-56-1<br>64743-02-8                                                                                                    | 30.00%<br>60.00%                                                                                                    | 0.00022% 0.00044% 0.00004%                                                                                                    |                                                                                                    |
| Industries                        | Friction Reducer                   | Methanol<br>Alkenes^ C>10 alpha-                                                                                                    | 60951-67-7<br>67-56-1<br>64743-02-8                                                                                                    | 30.00%<br>60.00%<br>5.00%<br>7.00%                                                                                                    | 0.00022%<br>0.00044%<br>0.00004%<br>0.00952%                                                                                                    |                                                                                                    |
| Industries                        | Friction Reducer                   | Methanol<br>Alkenes <sup>A</sup> C>10 alpha-<br>Undisclosed<br>Water                                                                                                    | 67-56-1<br>64743-02-8<br>0<br>7732-18-5                                                                                                    | 30.00%<br>60.00%<br>5.00%<br>7.00%<br>40.00%                                                                                                    | 0.00022%<br>0.00044%<br>0.00004%<br>0.00952%<br>0.05438%                                                                                                    |                                                                                                    |
| Industries                        | Friction Reducer                   | Alkenes <sup>A</sup> C>10 alpha-<br>Undisclosed<br>Water<br>Poly(Acrylamide-xo-Acrylic Acid)                                                                                                    | 60951-07-7<br>67-56-1<br>64743-02-8<br>0<br>7732-18-5<br>9003-06-9                                                                                                    | 30.00%<br>60.00%<br>5.00%<br>7.00%<br>40.00%<br>28.00%                                                                                                    | 0.00022%<br>0.00044%<br>0.00004%<br>0.00952%<br>0.05438%<br>0.03807%                                                                                                    |                                                                                                    |
| Industries                        | Friction Reducer                   | Methanol<br>Alkenes <sup>+</sup> C>10 alpha-<br>Undisclosed<br>Water<br>Poly(Acrylamide-xo-Acrylic Acid)<br>Petroleum Distillate Hydrotreated<br>Light                                                                         | 68351-67-7<br>67-56-1<br>64743-02-8<br>0<br>7732-18-5<br>9003-06-9<br>64742-47-8                                                                                                    | 30.00%<br>60.00%<br>5.00%<br>7.00%<br>40.00%<br>28.00%<br>35.00%                                                                                                    | 0.00022%<br>0.00044%<br>0.00095%<br>0.005438%<br>0.03807%<br>0.04758%                                                                                                    |                                                                                                    |
| Industries<br>Industries          | Friction Reducer                   | Methanol<br>Alkenes <sup>®</sup> C>10 alpha-<br>Undisclosed<br>Water<br>Poly(Acrylamide-xo-Acrylic Acid)<br>Petroleum Distillate Hydrotreated<br>Light<br>Quatemary Ammonium Compound                                          | 67-56-1<br>67-56-1<br>64743-02-8<br>0<br>7732-18-5<br>9003-06-9<br>64742-47-8<br>68424-85-1                                                                                                    | 30.00%<br>60.00%<br>5.00%<br>7.00%<br>40.00%<br>28.00%<br>35.00%<br>5.50%                                                                                                    | 0.00022%<br>0.00044%<br>0.000952%<br>0.05438%<br>0.03807%<br>0.04758%<br>0.00221%                                                                                                    |                                                                                                    |
| Industries                        | Friction Reducer                   | Aikanes <sup>2</sup> C>,10 alpha-<br>Undisclosed<br>Water<br>Poly(Acrylamide-xo-Acrylic Acid)<br>Petroleum Distillate Hydrotreated<br>Light<br>Quaternary Ammonium Compound<br>Ethanol                                         | 68351-67-7<br>67-56-1<br>64743-02-8<br><br>7732-18-5<br>9003-06-9<br>64742-47-8<br>68424-85-1<br>64-17-5                                                                                                    | 30.00%<br>60.00%<br>5.00%<br>7.00%<br>40.00%<br>28.00%<br>35.00%<br>5.50%<br>4.00%                                                                                                    | 0.00022%<br>0.0004%<br>0.0004%<br>0.00952%<br>0.05438%<br>0.03807%<br>0.04758%<br>0.00221%<br>0.00221%                                                                                                    |                                                                                                    |
| Industries<br>Industries          | Friction Reducer<br>Anti-Bacterial | Aikenes <sup>®</sup> C>10 alpha-<br>Undisclosed<br>Water<br>Poly(Acrylamide-xo-Acrylic Acid)<br>Petroleum Distillate Hydrotreated<br>Light<br>Quaternary Ammonium Compound<br>Ethanol<br>Didecyl Dimethyl Ammonium<br>Chloride | 00091-01-7<br>617-56-1<br>64743-02-8<br>-0<br>7732-18-5<br>9003-06-9<br>64742-47-8<br>68424-85-1<br>64-17-5<br>7173-51-5                                                                                                    | 30.00%<br>60.00%<br>5.00%<br>7.00%<br>40.00%<br>28.00%<br>35.00%<br>5.50%<br>4.00%<br>8.00%                                                                                                    | 0.00022%<br>0.0004%<br>0.00952%<br>0.05438%<br>0.05438%<br>0.05438%<br>0.04758%<br>0.04758%<br>0.00221%<br>0.00161%<br>0.00321%                                                                                                    |                                                                                                    |
| e                                 | rr Nature Industries               | rr Nature Base/Carrier Fluid     Proppant     Industries Corrosion Inhibitor                                                                                                    | NADB3       pet     Undefined       pit     4,406       pit     10,000   Fluid Composition: Supplier       Purpose     Ingredients       sr Nature     Base/Carrier Fluid       Proppant     Sand       Industries     Iron Control Agent       Vater     Sodium NITA       Sodium NITA       Sodium Sulfate       Industries     Corrosion Inhibitor | NAD83       Det     Undefined       D):     4,406       D):     4,406       Big:     10,000   Fluid Composition: Supplier       Purpose     Ingredients       Service Number<br>(CAS #)   r Nature Base/Carrier Fluid Fresh Water Proppant Sand -0 Proppant Sadd -0 Industries Iron Control Agent Water 7732-18-5 Sodium NtA 18662-53-8 Sodium NTA 18662-53-8 Sodium NTA 18662-53-8 Sodium NtA 107-19-7 | NAD83<br>pet     Undefined<br>Undefined       D):     4,406       D):     4,406       y1:     10,000   Fluid Composition: Supplier       Purpose     Ingredients     Chemical Abstract<br>Service Number<br>(CAS #)     Maximum<br>Ingredient<br>Concentration<br>in Additive<br>(% by mass)**       er Nature     Base/Carrier Fluid     Fresh Water     -0     100.00%       Proppant     Sand     -0     100.00%       Industries     Iron Control Agent     Water     7732-18-5     60.00%       Sodium Hydroxide     1310-73-2     1.00%     Troidium NTA     18662-53-8     40.00%       Industries     Corrosion Inhibitor     Propargyl Alcohol     107-19-7     10.00% | NADB3         Det       Undefined         D):       4,406         D):       4,406         B):       10,000         Fluid Composition:       Service Number<br>(CAS #)       Maximum<br>Ingredient<br>Concentration<br>(CAS #)       Maximum<br>Ingredient<br>Concentration         rr Nature       Base/Carrier Fluid       Fresh Water       -0       100.00%       87.85800%         Proppant       Sand       -0       100.00%       11.10203%       Industries         Industries       Iron Control Agent       Water       7732-18-5       60.00%       0.00158%         Sodium NTA       18662-53-8       40.00%       0.0005%       Sodium NTA       18662-53-8       40.00%       0.0005%         Sodium NTA       18662-53-8       40.00%       0.0005%       Sodium NTA       100.00%       0.0005% |

## 3 Viewing a Frac Fluid Report

Search functionality has been provided to allow users to search for either specific complete reports, or to locate an outstanding or incomplete Frac Fluid report. This search functionality can be accessed via either the "Outstanding Reports" link or "Find Reports" link.

### 3.1 Outstanding Reports

To find Outstanding or Incomplete Frac Fluid reports, follow the steps below:

- a) Navigate to the "Wells" tab.
- b) Select "Outstanding Reports" link.
- c) All the outstanding Frac Fluid reports will be displayed for the company or companies to whom the logged in account has been granted access.

#### 3.2 Finding Reports

To search for a completed or specific report, follow the steps below:

- a) Navigate to the "Wells" tab
- b) Select "Find reports" link
- c) Specify any for the following criteria for the search:
  - Job#
  - WA#
  - Status
  - Date Range (representing the period within which a specific report was submitted)
- d) All Frac Fluid reports meeting the criteria provided will be displayed for the company or companies to whom the logged in account has been granted access.

For more information or assistance with uploading your data, please log a request

in our Service Desk via email (ogc.systems@bcogc.ca).

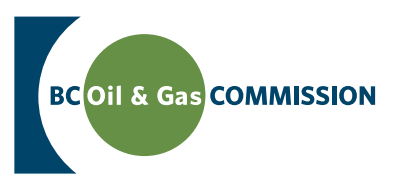

#### British Columbia's Hydraulic Fracture Fluid Disclosure Requirements

# FAQ

- Q. Where do I submit Hydraulic Fracturing Fluid Reports?
- A. Reports will only be accepted electronically. Electronic submission of Fracturing Fluid Reports are accepted via the BC Oil and Gas Commission's (Commission) KERMIT database system: https://kermit.bcogc.ca/Login.aspx.
- Q. Are submitted Hydraulic Fracturing Fluid Reports available to the public?
- A. Yes, the public can search for Fracture Fluid Reports at www.fracfocus.ca and they are made available in pdf format.
- Q. What are the timelines surrounding Fracture Fluid Reports?
- A. Fracture Fluid Reports must be submitted within thirty days of finishing completion operations at a well.
- Q. When will the submitted Fracture Fluid Report be available to the public on www.fracfocus.ca?
- A. Fracture Fluid Reports will be posted to www.fracfocus.ca by the Commission immediately upon receipt.
- Q. Are the Fracture Fluid Reports subject to confidentiality periods?
- A. Fracture Fluid Reports are not considered "well reports or well data", thus the information contained is not subject to confidentiality periods.
- Q. What will be included in a typical Fracture Fluid Report?
- A. Fracture Fluid Reports mirrors those provided by US site www.FracFocus.org, so what will be required for disclosure includes:
- Fracture Date
- Province
- Region
- Well Authorization Number
- Operator Name
- Well Name

- Longitude
- Latitude
- Long/Lat Projection
- Production Type
- Total Expected Depth
- Total Water Volume

In terms of the chemical disclosure, you will need to provide the following:

- Trade Name
- Supplier
- Purpose
- Ingredients

- Chemical Abstract Service Number (CAS #)
- Maximum ingredient concentration in additive
  - Maximum ingredient concentration in HF fluid
- Volume of water with injected ingredients
- Comments, if needed

- Q: What is a Hazardous Material Information Review Act (HMIRA) Claim Exemption?
- A: Within Canada, any supplier who is required, pursuant to the provisions of the Hazardous Products Act, to disclose the chemical identity or concentration of any ingredient of a controlled product may, if the supplier considers such information to be confidential business information, claim an exemption from the requirement to disclose that information by filing a claim for exemption under the Hazardous Material Information Review Act (HMIRA).
- Q: How is an ingredient reported that is the subject of a claim exemption through the Hazardous Material Information Review Act (HMIRA)?
- A: For any ingredient that is subject to a claim for exemption through HMIRA, the registry number must be provided in the Comments. Furthermore, the generic name of the ingredient must also be provided, where possible. Otherwise, the ingredient may be listed as 'Undisclosed'. If the subject of the claim is solely for the chemical identity of one or more ingredients, then the CAS number(s) is/are left blank for each ingredient subject to a claim, but the maximum concentration within the additive is provided, along with the maximum concentration within the fracture fluid for each ingredient. If the subject of the claim is to protect both the chemical identity and the concentration of one or more ingredients, then the CAS number(s) is/are left blank along with the concentration(s) within the additive for each ingredient subject to a claim. If possible, concentration of the ingredient within the fracture fluid can also be provided, but may also be left blank.
- Q. How should an operator address a chemical with multiple names?
- A. Although identical chemicals may have several names, they will have a unique CAS #, thus each ingredient has a CAS # associated with it, where practicable, to provide clear resolution as to which chemical is being referred to in the Fracture Fluid Report.
- Q. What is a CAS #?
- A. A CAS # is a unique identifier for chemical substances. Chemical Abstracts Service (CAS) is a division of the American Chemical Society that is responsible for the administration, quality assurance and maintenance of the CAS registry. A CAS Number itself has no inherent chemical significance but provides an unambiguous way to identify a chemical substance or molecular structure when there are many possible systematic, generic, proprietary or trivial names.
- Q. Is the Fracture Fluid Report to be submitted on a per/frac basis or on a per/well basis?
- A. Fracture Fluid Reports are to be submitted on a per/well basis.
- Q. Will operators be notified if a well has not had a Fracture Fluid Report submitted?
- A. The Commission will notify operators of non-compliance and will be working with companies to ensure that Fracture Fluid Reports are properly submitted.
- Q. How should operators deal with service companies that will not provide data?
- A. It is the permit holders' obligation to provide the information.
- Q. What is www.fracfocus.ca?
- A. The website www.fracfocus.ca provides the general public with objective information on hydraulic fracturing, water usage and chemical use by the oil and gas industry, along with groundwater protection information. It also houses a search engine that can be initiated to locate Fracture Fluid Reports within the province of B.C.

## For more information or assistance with uploading your data,

please log a request in our Service Desk via email (ogc.systems@bcogc.ca).

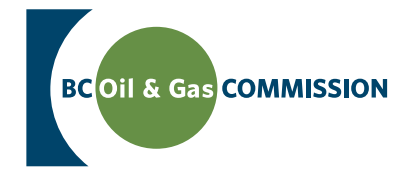

www.bcogc.ca